# 802.1x WLAN + VLAN覆蓋,帶Mobility Express(ME)8.2和ISE 2.1

# 目錄

簡介 必要條件 需求 採用元件 設定 網路圖表 組態 ME上的配置 在ISE上宣告我 在ISE上建立新使用者 建立身份驗證規則 建立授權規則 終端裝置的配置 驗證 ME上的身份驗證過程 ISE上的身份驗證過程

# 簡介

本檔案介紹如何使用Wi-Fi Protected Access 2(WPA2)Enterprise security(含Mobility Express控制器和外部遠端驗證撥入使用者服務(RADIUS)伺服器)設定WLAN(無線區域網路)。身份服務引擎 (ISE)用作外部RADIUS伺服器的示例。

本指南中使用的可擴展身份驗證協定(EAP)是受保護的可擴展身份驗證協定(PEAP)。 此外,使用者 端會指派給特定的VLAN(除了指派給WLAN的任何預設值這個VLAN)。

# 必要條件

## 需求

思科建議您瞭解以下主題:

- 802.1x
- PEAP
- 證書頒發機構(CA)
- 憑證

採用元件

本文中的資訊係根據以下軟體和硬體版本:

ME v8.2

ISE v2.1

Windows 10筆記型電腦

本文中的資訊是根據特定實驗室環境內的裝置所建立。文中使用到的所有裝置皆從已清除(預設))的組態來啟動。如果您的網路正在作用,請確保您已瞭解任何指令可能造成的影響。

設定

網路圖表

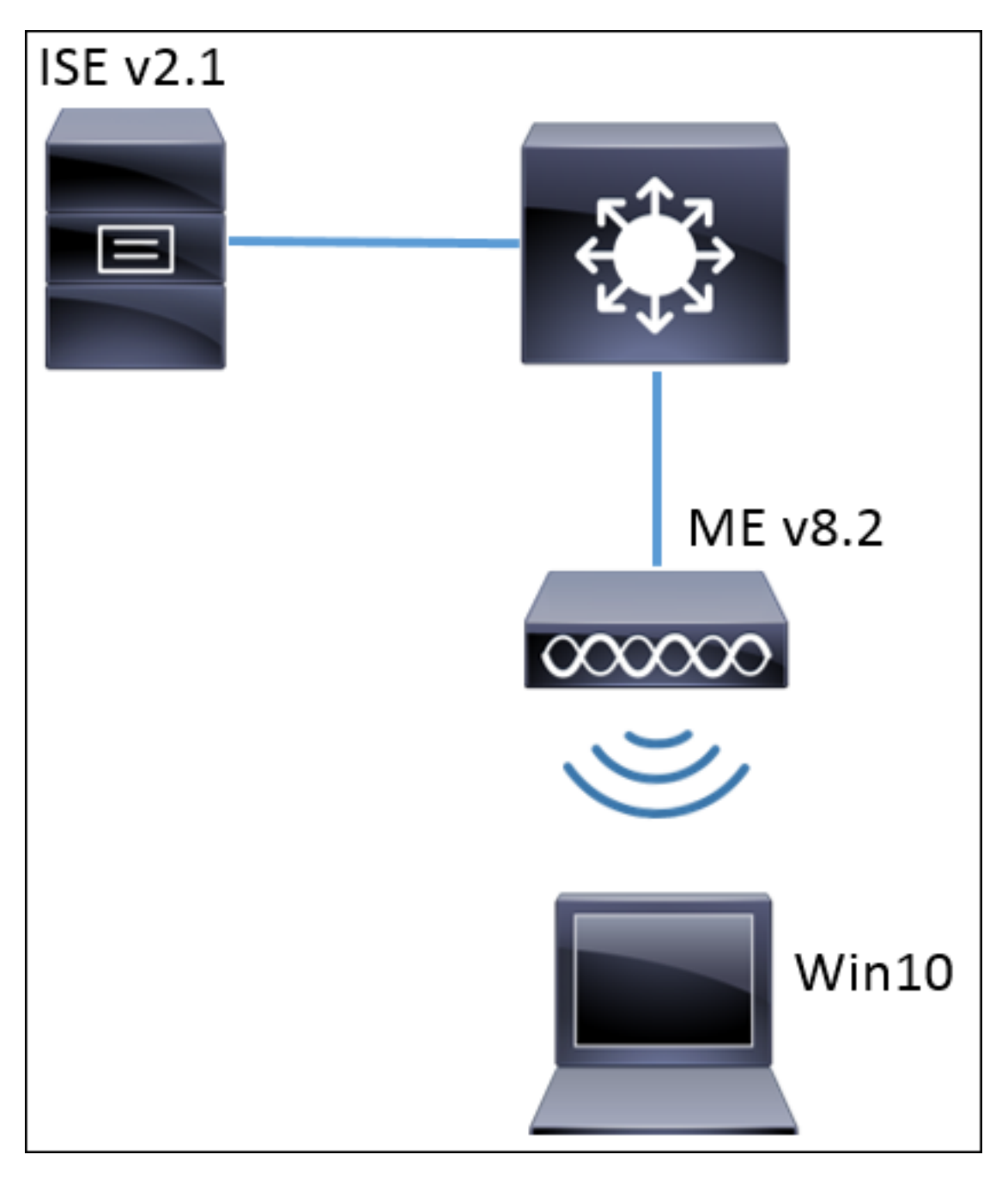

一般步驟如下:

- 1. 在ME中建立服務集識別符號(SSID),並在ME上宣告RADIUS伺服器(本示例中的ISE)
- 2. 在RADIUS伺服器(ISE)上宣告ME
- 3. 在ISE上建立身份驗證規則
- 4. 在ISE上建立授權規則
- 5. 配置終端

#### ME上的配置

若要允許RADIUS伺服器和ME之間的通訊,需要在ME上註冊RADIUS伺服器,反之亦然。此步驟顯 示如何在ME上註冊RADIUS伺服器。

步驟1.開啟ME的GUI並導航至 Wireless Settings > WLANs > Add new WLAN。

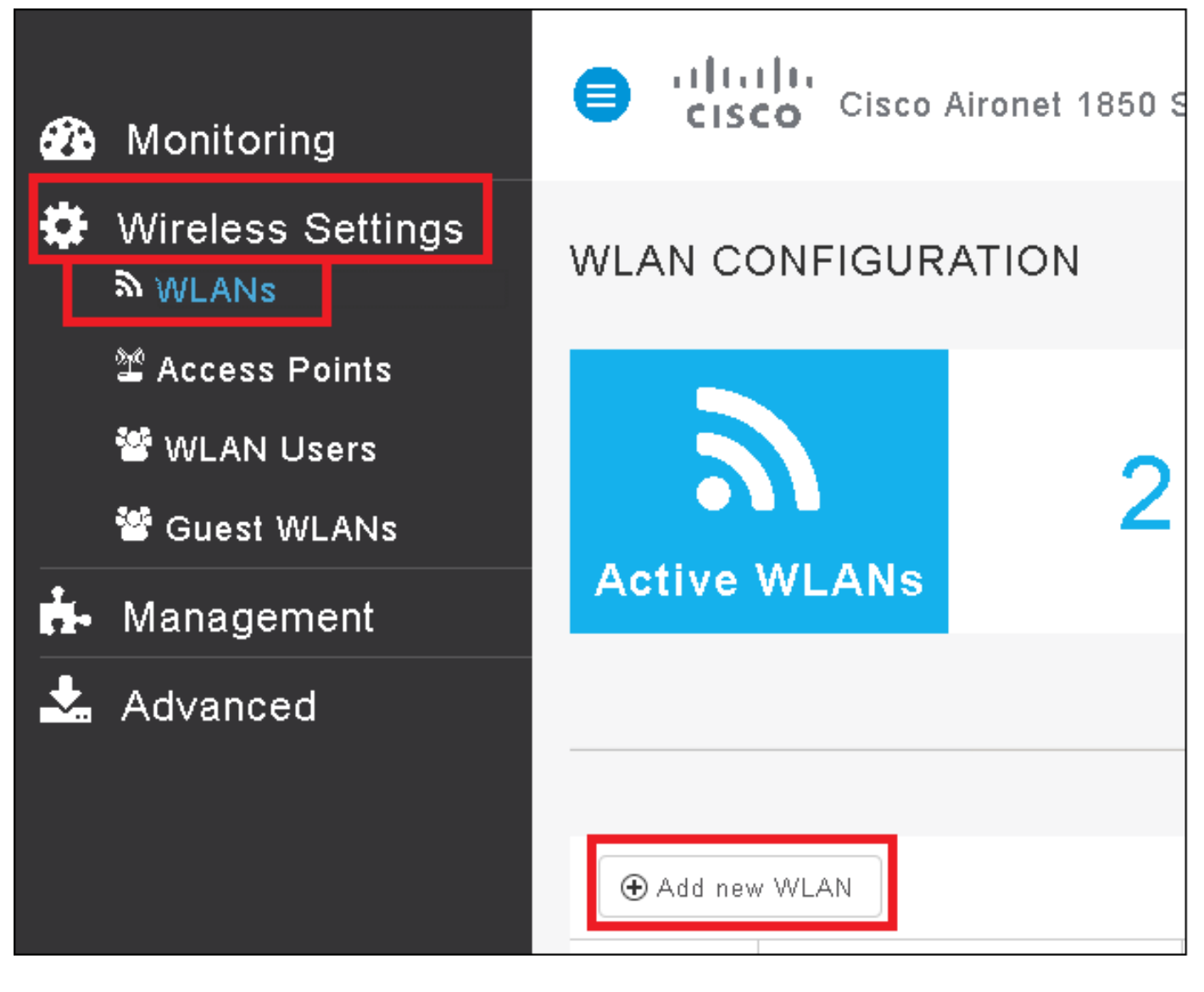

步驟2.選擇WLAN的名稱。

| Add Ne  | ew WLAN        |                 | ×              |
|---------|----------------|-----------------|----------------|
| General | WLAN Security  | VLAN & Firewall | QoS            |
|         |                |                 |                |
|         | WLAN Id        | 3               | •              |
|         | Profile Name * | me-ise          |                |
|         | SSID *         | me-ise          |                |
|         | Admin State    | Enabled         | •              |
|         | Radio Policy   | ALL             | •              |
|         |                |                 |                |
|         |                | ( ) A           | .pply 🛞 Cancel |

步驟3.在WLAN Security頁籤下指定安全配置。

選擇**WPA2 Enterprise**,對於Authentication server選擇**External RADIUS**。按一下編輯選項以新增 RADIUS的IP地址並選擇共**享密**鑰。

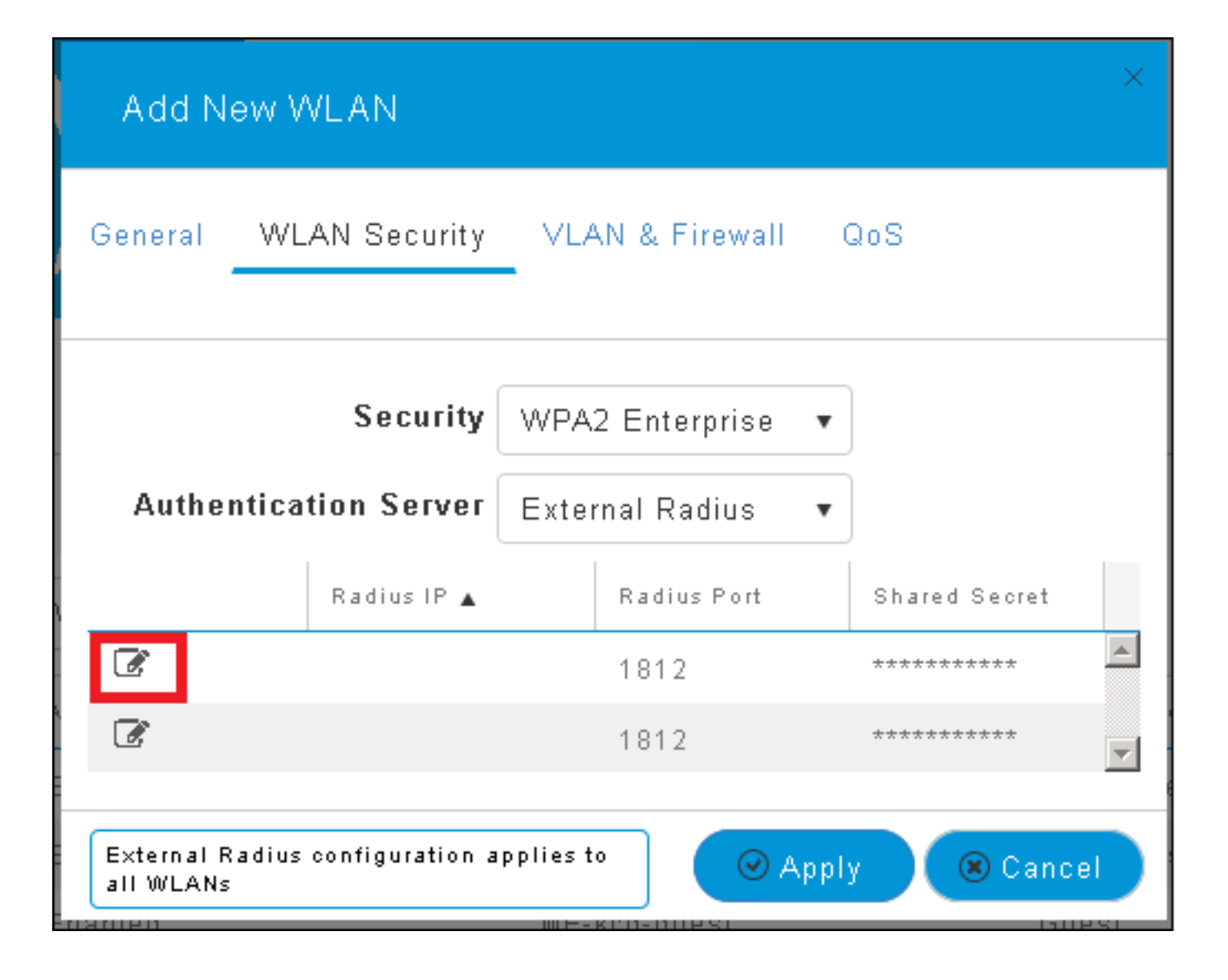

| Add N                                                                                                    | ew WLAN                          | ×                                                                                                    |
|----------------------------------------------------------------------------------------------------|----------------------------------|----------------------------------------------------------------------------------------------------|
| General                                                                                                    | WLAN Security                    | VLAN & Firewall QoS                                                                                                    |
| Authe                                                                                                    | Security<br>ntication Server     | WPA2 Enterprise   •<br>External Radius   •                                                                                          |
| <ul><li>Image: Image: Image:</li></ul> | Radius IP A<br>a.b.c.d<br>Please | Radius Port Shared Secret          1812       •••••••         e enter valid IPv4 address       ************************************ |
| External F<br>all WLANs                                                                                                    | ≀adius configuration a<br>:      | applies to 🛛 📿 Apply 🔍 Cancel                                                                                                    |

<a.b.c.d>對應於RADIUS伺服器。

步驟4.為SSID分配VLAN。

如果需要將SSID分配給AP的VLAN,則可以跳過此步驟。

要將此SSID的使用者分配給特定VLAN(AP的VLAN除外),請啟用**Use VLAN Tagging**並分配所需 的**VLAN ID**。

| Add New WLAN                                 | ×                             |
|----------------------------------------------|-------------------------------|
| General WLAN Security                        | VLAN & Firewall QoS           |
| Use VLAN Tagging                             | Yes 🔻                         |
| VLAN ID *                                    | 2400 🔹                        |
| Enable Firewall                              | No                            |
|                                              | c                             |
| VLAN and Firewall configuration<br>all WLANs | n apply to 🛛 🖉 Apply 🛞 Cancel |

**附註**:如果使用VLAN標籤,請確保將接入點所連線的switchport配置為中繼埠,並將AP VLAN配置為本徵。

步驟5.按一下Apply 以完成設定。

| Add New WLAN                                | ×                           |
|---------------------------------------------|-----------------------------|
| General WLAN Security                       | VLAN & Firewall QoS         |
| Use VLAN Tagging                            | Yes                         |
| VLAN ID *                                   | 2400 🔻                      |
| Enable Firewall                             | No                          |
| VLAN and Firewall configuratio<br>all WLANs | n apply to 🕜 Apply 🛞 Cancel |

步驟6.可選,將WLAN配置為接受VLAN覆蓋。

在WLAN上啟用AAA覆寫,並新增所需的VLAN。為此,您需要開啟ME管理介面的CLI會話並發出以 下命令:

>config wlan disable <wlan-id> >config wlan aaa-override enable <wlan-id> >config wlan enable <wlan-id> >config flexconnect group default-flexgroup vlan add <vlan-id> 在ISE上宣告我

#### 步驟1.開啟ISE控制檯並導航到管理>網路資源>網路裝置>新增。

| diado Identity Serv | rices Engine Home       | e 🔹 🕨 Context Visit | oility 🔹 🕨 Operati | ons 🔹 🕨 Polic  | y Administration        | ► Worl    |
|---------------------|-------------------------|---------------------|--------------------|----------------|-------------------------|-----------|
| ♦ System ♦ Ident    | ity Management 🛛 🕶 Netw | ork Resources 🔸     | Device Portal Man  | agement pxG    | rid Services 🔹 🕨 Feed S | Service ( |
| ✓ Network Devices   | Network Device Groups   | Network Device P    | rofiles External   | RADIUS Servers | RADIUS Server Seq       | luences   |
|                     | Ø                       |                     |                    |                |                         |           |
| Network devices     | Ne                      | twork Devices       |                    |                |                         |           |
| Default Device      | 1                       | Edit 🕂 Add 🕞 Du     | plicate 👔 Import   | 🚯 Export 👻 🌘   | Generate PAC     XDe    | lete 🔻    |

步驟2.輸入資訊。

或者,可以指定型號名稱、軟體版本、說明並根據裝置型別、位置或WLC分配網路裝置組。

| Network Devices List > New Network Device<br>Network Devices |
|--------------------------------------------------------------|
| * Name WLC-name                                              |
| Description optional description                             |
|                                                              |
| * IP Address: a.b.c.d / 32                                   |
|                                                              |
| * Device Profile                                             |
|                                                              |
| Model Name 🛛 🔪 🔪 🔪 🚽 👷                                       |
| Software Version wlc-software 🍸                              |
|                                                              |
| * Network Device Group                                       |
| Device Type WLCs-2504 📀 Set To Default                       |
| Location All Locations 📀 Set To Default                      |
| WLCs Will Ca                                                 |
|                                                              |
|                                                              |
| RADIUS Authentication Settings                               |
| Enable Authentication Settings                               |
| Protocol RADIUS                                              |
| * Shared Secret Show                                         |
| Enable KeyWrap                                               |
| * Key Encryption Key                                         |
| * Message Authenticator Code Key                             |
|                                                              |
|                                                              |
|                                                              |

有關網路裝置組的詳細資訊,請檢視此連結:

步驟1.導航至 管理>身份管理>身份>使用者>新增。

| ditate Identity Services | s Engine H          | ome 🕨 Conte      | ext Visibility 🔹 🕨 Op | perations  | Policy      | <ul> <li>Administration</li> </ul>     |
|--------------------------|---------------------|------------------|-----------------------|------------|-------------|----------------------------------------|
| ▶ System 🔽 Identity M    | lanagement 🕨 N      | Vetwork Resource | s 🔹 🕨 Device Portal   | Management | t pxGrid 8  | System                                 |
| ◄Identities Groups       | External Identity S | Sources Identit  | y Source Sequences    | ▶ Settings | 3           | Deployment<br>Licensing                |
| Users                    | G                   | Network Acces    | ss Users              |            |             | Certificates<br>Logging<br>Maintenance |
| Latest Manual Network Sc | an Res              | 🥖 Edit 🕂 🕂 Add   | 🔀 Change Status 👻     | 😭 Import   | 🕞 Export 👻  | Upgrade<br>Backup & Restor             |
|                          |                     | Status           | Name                  | <b></b>    | Description | Admin Access                           |
|                          |                     | 🐊 Loading        |                       |            |             | Settings                               |
|                          |                     |                  |                       |            |             | Identity Managem                       |
|                          |                     |                  |                       |            |             | Identities                             |

步驟2.輸入資訊。

在此示例中,此使用者屬於名為ALL\_ACCOUNTS的組,但可以根據需要對其進行調整。

| Network Access Users List > New Network Access User |                |
|-----------------------------------------------------|----------------|
| Network Access User                                 |                |
| * Name user1                                        |                |
| Status 🔽 Enabled 👻                                  |                |
| Emoil                                               |                |
|                                                     |                |
| <ul> <li>Passwords</li> </ul>                       |                |
| Password Type: Internal Users 🔹                     |                |
| Password                                            | Re-Enter Passw |
| * Login Password                                    | •••••          |
| Enable Password                                     |                |
|                                                     |                |
| <ul> <li>User Information</li> </ul>                |                |
| First Name                                          |                |
| Last Name                                           |                |
|                                                     |                |
| <ul> <li>Account Options</li> </ul>                 |                |
| Description                                         |                |
| Change password on next login                       |                |
| <ul> <li>Account Disable Policy</li> </ul>          |                |
| Disable account if date exceeds 2017-01-21          |                |
|                                                     |                |
| <ul> <li>User Groups</li> </ul>                     |                |
| ALL_ACCOUNTS (default) 📀 🛶 🕂                        |                |
| Submit                                              |                |

### 建立身份驗證規則

驗證規則用於驗證使用者的憑證是否正確(驗證使用者是否真正是其所言者)並限制允許其使用的 驗證方法。 步驟1. 導覽 到Policy > Authentication。

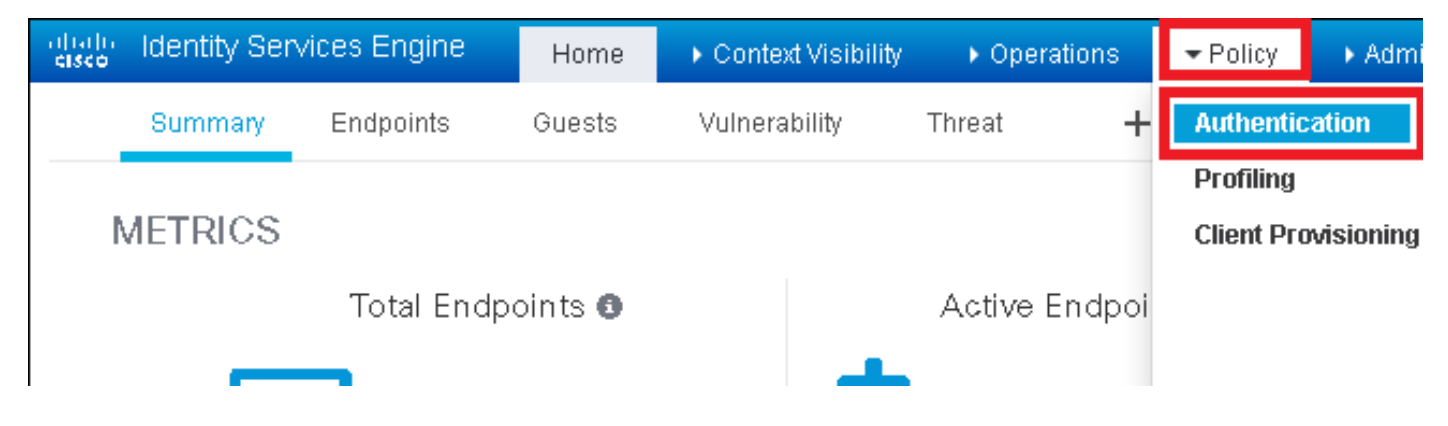

### 步驟2.插入新的身份驗證規則。

為此,請導航至Policy > Authentication > Insert new row above/below。

| dialo Identity                                   | Services Engine                              | Home                           | Context Visibility   | ▶ Operations           |                | ► Administration      | ♦ Work Centers | Li                                           |
|--------------------------------------------------|----------------------------------------------|--------------------------------|----------------------|------------------------|----------------|-----------------------|----------------|----------------------------------------------|
| Authentication                                   | Authorization                                | Profiling Postur               | e Client Provision   | ning 🔹 🕨 Policy Ele    | ements         |                       |                |                                              |
|                                                  |                                              |                                |                      |                        |                |                       |                |                                              |
| ting the protocols th<br>System > Backup &<br>ed | at ISE should use to<br>Restore > Policy Exp | o communicate wit<br>oort Page | h the network device | es, and the identity s | ources that it | should use for authen | tication.      |                                              |
| : If Wii<br>_Protocols and                       | ed_MAB OR                                    |                                |                      |                        |                |                       | C              | Insert new row above<br>Insert new row below |
| us<br>If Win:<br>IC_Protocols and                | ed_802.1X <b>OR</b><br>I                     | 5                              |                      |                        |                |                       |                | Duplicate above<br>Duplicate below<br>Delete |

## 步驟3.輸入所需資訊

此身份驗證規則示例允許在**Default Network Access**清單中列出的所有協定,這適用於無線 802.1x客戶端的身份驗證請求(使用Called-Station-ID),並以*ise-ssid*結尾。

| aliato Identity S                                       | Gervices Engine                                              | Home )                                               | Context Visibility                          | Operations                         | ▼Policy       | Administration          | ▶ Work Centers             |                         |
|---------------------------------------------------------|--------------------------------------------------------------|------------------------------------------------------|---------------------------------------------|------------------------------------|---------------|-------------------------|----------------------------|-------------------------|
| Authentication                                          | Authorization                                                | Profiling Posture                                    | e Client Provision                          | ning 🔹 🕨 Policy Ele                | ments         |                         |                            |                         |
| Authentication                                          | 1 Policy                                                     |                                                      |                                             |                                    |               |                         |                            |                         |
| Define the Authen<br>For Policy Export (<br>Policy Type | tication Policy by s<br>30 to Administratio<br>Simple ① Rule | electing the protoco<br>n > System > Backu<br>-Based | Is that ISE should u<br>p & Restore > Polic | se to communicate<br>y Export Page | with the netv | vork devices, and the i | dentity sources that it sh | ould use for authentica |
|                                                         | Rule name                                                    | · If                                                 | Wireless 802.13                             | X AND Select Attribu               | ite 🗢 Al      | low Protocole : Dofa    | It Notwork Accord          | and                     |
|                                                         | Nule hame                                                    |                                                      | Add All Cor                                 | nditions Below to L                | ibrary        | Iow Froidcois . [Defau  | IL NELWOIK ALLESS          |                         |
| •                                                       | Default                                                      | : (                                                  | Js Wireless_80                              | Name [<br>)2.1X 📀 A ci             | Description   | atch 802.1X based au    | thentication request       | AND -                   |
|                                                         |                                                              |                                                      | ♦                                           |                                    | Radius:Call   | ed-Sta 📀 🛛 Ends         | s With 🔻 🛛 ise-ssid        | 0                       |

此外,為與此身份驗證規則匹配的客戶端選擇身份源,在本例中將該身份源用於內部使用者

| Rule name : If M | freless_802.1X AND Radius:Call 💠 Allow Protocols : Defau                                                                                                    | It Network Access 📀 and . |
|------------------|----------------------------------------------------------------------------------------------------|---------------------------|
| Default : Use    | Internal Users Identity Source Internal Users Options If authentication failed Reject  If user not found Reject  If process failed Drop  Note: For authentications using PEAP, LEAP, EAP-FAST, EAP-TLS or  it is not possible to continue processing when authentication fails o If continue option is selected in these cases, requests will be reject | Identity Source List      |
|                  |                                                                                                    | Internal Users            |

## 完成後,按一下Done和Save

| Rule name   | : If Vireless_802.1X AND Radius:Cal 💠 Allow Protocols : Default Network Access 📀 and 🧫 | Done      |
|-------------|----------------------------------------------------------------------------------------|-----------|
| 🛛 🗸 Default | : Use Internal Users 🚸                                                                 | Actions 👻 |
|             |                                                                                        |           |
|             |                                                                                        |           |
| Save        |                                                                                        |           |

有關「允許協定策略」的詳細資訊,請參閱以下連結:

## <u>允許的協定服務</u>

有關身份源的詳細資訊,請查閱以下連結:

建立使用者身份組

#### 建立授權規則

授權規則是負責確定是否允許客戶端加入網路的規則

## 步驟1。導覽至Policy > Authorization。

| es Engine                                | e Home                              | ♦ C                   | ontext Visibility                        | <ul> <li>Operation</li> </ul> | ins    | ▼Policy    | <ul> <li>Administration</li> </ul> | Work Centers                                             |
|------------------------------------------|-------------------------------------|-----------------------|------------------------------------------|-------------------------------|--------|------------|------------------------------------|----------------------------------------------------------|
| horization                               | Profiling P                         | osture                | Client Provision                         | ing 🕨 Poli                    | cy Ele | Authentic  | ation                              | Authorization                                            |
|                                          |                                     |                       |                                          |                               |        | Profiling  |                                    | Posture                                                  |
| <b>y</b><br>Policy by co<br>dministratio | onfiguring rules<br>on > System > I | s based (<br>Backup ( | on identity groups<br>& Restore ≻ Policy | and/or other<br>/ Export Page | condi  | Client Pro | wisioning                          | Policy Elements<br>Dictionaries<br>Conditions<br>Results |

步驟2.插入新規則。導航到Policy > Authorization > Insert New Rule Above/Below。

| cisco    | Identity S | Services Engin     | ен           | lome              | Context Visibility    | <ul> <li>Operations</li> </ul> |        | Administration | <ul> <li>Work Centers</li> </ul> | License \             |
|----------|------------|--------------------|--------------|-------------------|-----------------------|--------------------------------|--------|----------------|----------------------------------|-----------------------|
| Authe    | ntication  | Authorization      | Profiling    | Posture           | Client Provisioning   | Policy Eleme                   | nts    |                |                                  |                       |
|          |            |                    |              |                   |                       |                                |        |                |                                  |                       |
| dia      |            |                    |              |                   |                       |                                |        |                |                                  |                       |
| > System | > Backup & | Restore > Policy I | Export Pag   | ier conatio<br>ge | ons. Drag and drop ru | les to change the o            | order. |                |                                  |                       |
| *        |            |                    |              |                   |                       |                                |        |                |                                  |                       |
|          |            |                    |              |                   |                       |                                |        |                |                                  |                       |
|          |            |                    |              |                   |                       |                                |        |                |                                  |                       |
|          |            |                    |              |                   |                       |                                |        |                |                                  |                       |
|          |            | Conditions         | (identity gr | roups and         | other conditions)     |                                |        | Permissions    |                                  |                       |
|          |            |                    |              |                   |                       |                                |        |                |                                  | c.# 🕎                 |
|          |            |                    |              |                   |                       |                                |        |                |                                  | Insert New Rule Above |
|          |            |                    |              |                   |                       |                                |        |                |                                  | Duplicate Above       |
|          |            |                    |              |                   |                       |                                |        |                |                                  | Duplicate Below       |

## 步驟3.輸入資訊。

首先為規則以及儲存使用者的身份組選擇一個名稱。在本示例中,使用者儲存在組 ALL\_ACCOUNTS中。

|    | Status   | Rule Name                                                                                                    | 0    | ons (identity groups and other condit | tions) Permissions                                       |             |
|----|----------|----------------------------------------------------------------------------------------------------|------|---------------------------------------|----------------------------------------------------------|-------------|
|    |          | NameAuthZrule                                                                                                   |      | any 📄 nd Condition(s)                 | 🗘 then AuthZ Pr                                          | φ           |
|    | ~        | 75.5                                                                                                    | if 1 |                                       |                                                          |             |
| 11 | <b>~</b> | Minetes Flack USL Color                                                                                         | if I | Any                                   |                                                          | less Access |
|    | <b>~</b> | Profiled Ciscolary Lauria                                                                                       | if ( |                                       | User Identity Groups                                     | s           |
|    | <b>~</b> | Filmus Mon Chen (S.Phanak                                                                                       | if d |                                       | ↓ ↓ ↓ ↓ ↓ ↓ ↓ ↓ ↓ ↓ ↓ ↓ ↓ ↓ ↓ ↓ ↓ ↓ ↓                    | ગાલ્ટ્રા    |
|    | 0        | Compliant_Devices_Addright                                                                                      | if ( |                                       | GuestType_Daily (default)     GuestType_Weekly (default) |             |
|    | 0        | Employes (PAP TI S                                                                                              | if . | AT SAIN 1                             | GuestType_Contractor (default)                           |             |
|    | 0        | Employee Ophoenline                                                                                             | if ( | 892_803.1 X AND EAP-MSCHAPY2 )        | PLOCIEN     PLOCIEN     PLOCIEN     PLOCIEN              | 023265      |
|    | -        | the second second second second second second second second second second second second second second second se |      | heldes (L.) (diddles                  | OWN ACCOUNTS (default)                                   |             |

然後,選擇其他條件,使授權過程符合此規則。在本示例中,如果授權進程使用802.1x無線,並且 稱為站ID以*ise-ssid結束,則授權進程會到達此規則。* 

| Status  | Rule Name     | Conditions (identity groups a | and other conditions)                | Permissions                    |                  |       |
|---------|---------------|-------------------------------|--------------------------------------|--------------------------------|------------------|-------|
| 1 🖉 🔽 🤜 | NameAuthZrule | if AL 💠 and                   | Wireless_802.1X AND Radius:Call      | then AuthZ Pr                  | ÷                |       |
|         |               | s                             | 💾 Add All Conditions Below to Librar | у                              |                  |       |
|         |               | <u>م</u> ,                    | Condition Name De                    | scription                      |                  | AND - |
|         |               |                               | Wireless 802.1X 📀 Normali:           | ed Radius:RadiusFlowType EQUAL | 5 Wireless802_1> | AND   |
|         |               | e                             |                                      |                                |                  |       |

最後,選擇允許客戶端加入網路的授權配置檔案,按一下**完成**並儲存。

|    | Status                                                                                                    | Rule Name     |      | Conditions (ident | ty groups and other conditions) | F          | Permis | sions        |              | _        |
|----|----------------------------------------------------------------------------------------------------|---------------|------|-------------------|---------------------------------|------------|--------|--------------|--------------|----------|
| H  | <b>-</b>                                                                                                    | NameAuthZrule |      | if AL             | and Wireless_802.1X AND Radius  | :Call 💠 th | nen [  | PermitAc     |              | Done     |
| 1  | ~                                                                                                    |               |      |                   |                                 |            |        |              |              | Edit     |
| 1  | <ul> <li>Image: A set of the set of the</li></ul> |               |      |                   |                                 |            | 1      | PermitAccess | ○ - +        | Edit   • |
| 1  |                                                                                                    |               |      |                   |                                 |            |        |              | Standard     | Edit     |
| 1  | <b>~</b>                                                                                                    |               |      |                   |                                 |            |        |              |              | Edit     |
| 1  | 0                                                                                                    |               |      |                   |                                 |            |        |              | QL           | Edit     |
| 1  | 0                                                                                                    |               |      |                   |                                 |            |        |              |              | Edit     |
| -  | 0                                                                                                    |               |      |                   |                                 |            |        |              | Q (          | Edit     |
| -  | 0                                                                                                    |               |      |                   |                                 |            |        |              | 1            | Edit     |
| -  | 0                                                                                                    |               |      |                   |                                 |            |        |              | PermitAccess | Ever 1   |
| -  |                                                                                                    |               |      |                   |                                 |            |        |              |              | Contin   |
| -  |                                                                                                    | Defect        | ii e | o motoli co di co | Danuéanana                      |            |        |              |              | Cott     |
|    |                                                                                                    | Derault       | if n | o matches, then   | DenyAccess                      |            |        |              |              | Edit     |
|    |                                                                                                    |               |      |                   |                                 |            |        |              |              |          |
| Sa | Res                                                                                                    | et            |      |                   |                                 |            |        |              |              |          |

# 或者,建立新的授權配置檔案,將無線客戶端分配到不同的VLAN:

| ° |                           |                            |
|---|---------------------------|----------------------------|
|   |                           |                            |
| ( | > -+                      |                            |
|   | Standard                  |                            |
|   |                           |                            |
|   | ↓ ■ .                     | \$\$ <b>↓</b>              |
|   | Blackhole_Wireless_Access | 🎡 Add New Standard Profile |

輸入以下資訊:

| Add New Standard Prof                                                                         | ofile                              |           | X   |
|-----------------------------------------------------------------------------------------------|------------------------------------|-----------|-----|
| Authorization Profile                                                                         | e                                  | ^         |     |
| * Name                                                                                        | e name-of-profile                  |           |     |
| Description                                                                                   | ii. n                              |           |     |
| * Access Type                                                                                 | e ACCESS_ACCEPT T                  |           |     |
| Network Device Profile                                                                        | atta Cisco 🔻 🕀                     | - 1       |     |
| Service Template                                                                              | e 🗆                                |           |     |
| Track Movement                                                                                | at 🗆 🗊                             |           |     |
| Passive Identity Tracking                                                                     | 9 🗆 ()                             |           |     |
|                                                                                               |                                    |           |     |
| ▼ Common Tasks                                                                                |                                    | -1        |     |
| _                                                                                             |                                    | ^         |     |
| DACL Name                                                                                     |                                    |           |     |
| ACL (Filter-ID)                                                                               |                                    |           |     |
|                                                                                               |                                    |           |     |
| VLAN                                                                                          | Tag ID 1 Edit Tag IDIName van-id   |           |     |
| Voice Domain Permi                                                                            | riission                           | •         |     |
|                                                                                               |                                    |           |     |
| Advanced Attribut                                                                             | itos Sottinos                      |           |     |
| Automocu Accinac                                                                              | in a contrage                      | - 1       |     |
| Select an item                                                                                |                                    |           |     |
|                                                                                               |                                    |           |     |
|                                                                                               |                                    |           |     |
| <ul> <li>Attributes Details</li> </ul>                                                        |                                    |           |     |
| Access Type = ACCESS<br>Tunnel-Private-Group-ID<br>Tunnel-Type = 1:13<br>Tunnel-Medium-Type = | 5_ACCEPT<br>D = 1:vlan-id<br>= 1:6 |           |     |
|                                                                                               |                                    |           |     |
|                                                                                               |                                    |           |     |
| 1                                                                                             |                                    | ~         |     |
|                                                                                               |                                    | Save Cano | cel |

#### 終端裝置的配置

將Windows 10筆記型電腦配置為使用PEAP/MS-CHAPv2(Microsoft版本的質詢 — 握手身份驗證協 定第2版)通過802.1x身份驗證連接到SSID。

在此配置示例中,ISE使用其自簽名證書執行身份驗證。

要在Windows電腦上建立WLAN配置檔案,有兩個選項:

- 1. 在電腦上安裝自簽名證書以驗證並信任ISE伺服器完成身份驗證
- 2. 繞過RADIUS伺服器的驗證,並信任任何用於執行驗證的RADIUS伺服器(不建議,因為這可 能成為安全問題)

有關這些選項的配置,請參閱<u>終端裝置配置 — 建立WLAN配置檔案 — 步驟7</u>。

#### 終端裝置配置 — 安裝ISE自簽名證書

步驟1.從ISE匯出自簽名證書。

登入到ISE並導航到管理>系統>證書>系統證書。

然後選擇用於EAP身份驗證的證書,然後按一下匯出。

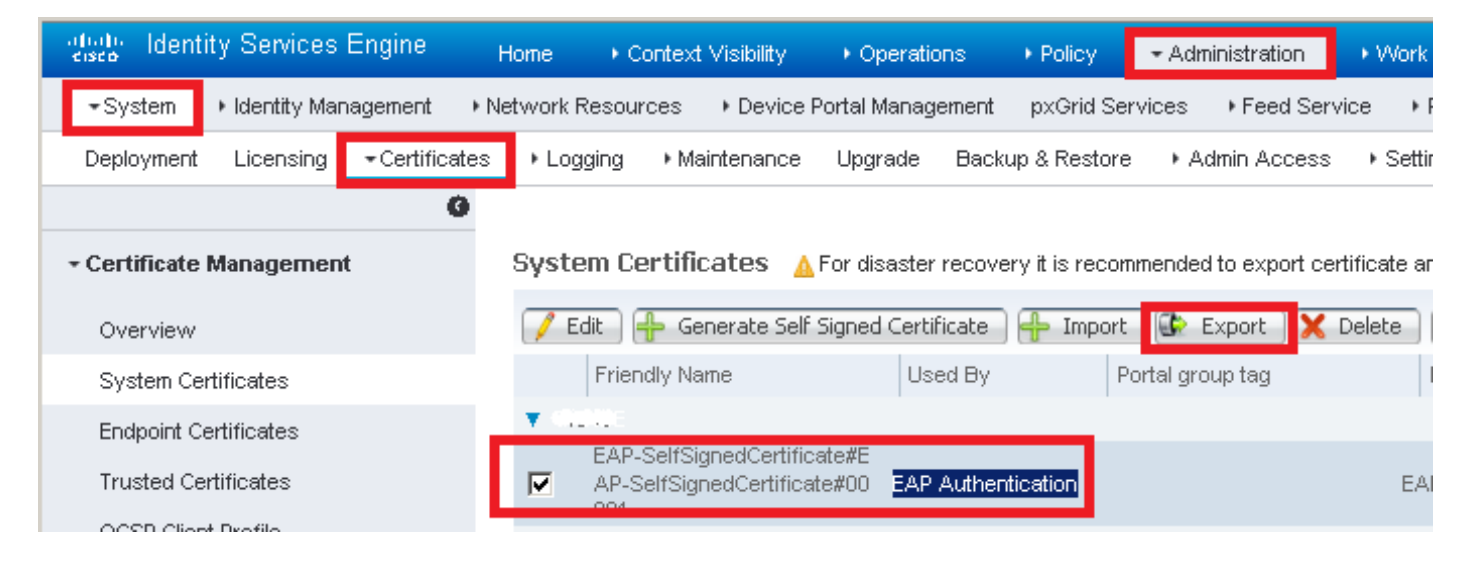

### 將證書儲存到所需位置。此證書安裝在Windows電腦上。

| Export Certificate 'EAP-SelfSignedCertificate#EAP-SelfSignedCertificate#00001'                                     | × |
|----------------------------------------------------------------------------------------------------|---|
| <ul> <li>Export Certificate Only</li> </ul>                                                                        |   |
| Export Certificate and Private Key                                                                                 |   |
| *Private Key Password                                                                                              |   |
| *Confirm Password                                                                                                  |   |
| Warning: Exporting a private key is not a secure operation. It could lead to possible exposure of the private key. |   |
| Export                                                                                                    |   |

步驟2.在Windows電腦上安裝證書。

將之前匯出的證書複製到Windows電腦,將檔案的副檔名從.pem更改為.crt,然後按兩下該檔案並 選擇**安裝證書……** 

| 💀 Certificate                                                                                                    | ×    |
|----------------------------------------------------------------------------------------------------|------|
| General Details Certification Path                                                                                                    |      |
| Certificate Information<br>This CA Root certificate is not trusted. To enable trust,<br>install this certificate in the Trusted Root Certification |      |
| Authorities store.                                                                                                    |      |
|                                                                                                    |      |
| Issued to: EAP-SelfSignedCertificate                                                                                                    | -    |
| Issued by: EAP-SelfSignedCertificate                                                                                                    |      |
| Valid from 23/11/2016 to 23/11/2018                                                                                                    |      |
| Install Certificate Issuer State                                                                                                    | ment |
|                                                                                                    | OK   |

選擇將其安裝在Local Machine中**,然後**按一下Next(下一步)。

| 🔶 😸 Certificate Import Wizard                                                                                                    | ^ |
|----------------------------------------------------------------------------------------------------|---|
| Welcome to the Certificate Import Wizard                                                                                                    |   |
| This wizard helps you copy certificates, certificate trust lists, and certificate revocation<br>lists from your disk to a certificate store.                                                                                                    |   |
| A certificate, which is issued by a certification authority, is a confirmation of your identity<br>and contains information used to protect data or to establish secure network<br>connections. A certificate store is the system area where certificates are kept. |   |
| Store Location<br>O Current User                                                                                                    |   |
| Local Machine                                                                                                    |   |
| To continue, click Next.                                                                                                    |   |
|                                                                                                    |   |
|                                                                                                    |   |
| Sext Cancel                                                                                                    |   |

選擇**將所有證書放入以下儲存**,然後瀏覽並選擇**受信任的根證書頒發機構**。完成之後,按一下「下 一步」。

| ÷ | 🚰 Certificate Import Wizard                                                                                 | ×  |  |  |  |  |
|---|----------------------------------------------------------------------------------------------------|----|--|--|--|--|
|   | Certificate Store<br>Certificate stores are system areas where certificates are kept.                       |    |  |  |  |  |
|   | Windows can automatically select a certificate store, or you can specify a location for<br>the certificate. |    |  |  |  |  |
|   | O Automatically select the certificate store based on the type of certificate                               |    |  |  |  |  |
|   | Place all certificates in the following store                                                               |    |  |  |  |  |
|   | Certificate store:                                                                                          |    |  |  |  |  |
|   | Trusted Root Certification Authorities Browse                                                               |    |  |  |  |  |
|   |                                                                                                    |    |  |  |  |  |
|   |                                                                                                    |    |  |  |  |  |
|   |                                                                                                    |    |  |  |  |  |
|   |                                                                                                    |    |  |  |  |  |
|   |                                                                                                    |    |  |  |  |  |
|   |                                                                                                    |    |  |  |  |  |
|   |                                                                                                    |    |  |  |  |  |
|   |                                                                                                    |    |  |  |  |  |
|   | Next Canc                                                                                                   | el |  |  |  |  |

然後按一下**完成。** 

| ÷ | 🚰 Certificate Import Wizard            |                                        |       | ~  |
|---|----------------------------------------|----------------------------------------|-------|----|
|   | Completing the Certifi                 | cate Import Wizard                     |       |    |
|   | The certificate will be imported after | r you click Finish.                    |       |    |
|   | You have specified the following set   | :tings:                                |       |    |
|   | Certificate Store Selected by User     | Trusted Root Certification Authorities |       |    |
|   | Content                                | Certificate                            |       |    |
|   |                                        |                                        |       |    |
|   |                                        |                                        |       |    |
|   |                                        |                                        |       |    |
|   |                                        |                                        |       |    |
|   |                                        |                                        |       |    |
|   |                                        |                                        |       |    |
|   |                                        |                                        |       |    |
|   |                                        |                                        |       |    |
|   |                                        |                                        |       |    |
|   |                                        |                                        |       |    |
|   |                                        |                                        |       |    |
|   |                                        | Finish                                 | Cance | el |

~ ~

最後按一下Yes確認證書安裝。

# Security Warning

You are about to install a certificate from a certification authority (CA) claiming to represent:

EAP-SelfSignedCertificate

Windows cannot validate that the certificate is actually from "EAP-SelfSignedCertificate". You should confirm its origin by contacting "EAP-SelfSignedCertificate". The following number will assist you in this process:

Thumbprint (sha1): CECARDOD //CCCC/CDU 020 //F290 17590150 (ceap://SC

Warning:

If you install this root certificate, Windows will automatically trust any certificate issued by this CA. Installing a certificate with an unconfirmed thumbprint is a security risk. If you click "Yes" you acknowledge this risk.

Do you want to install this certificate?

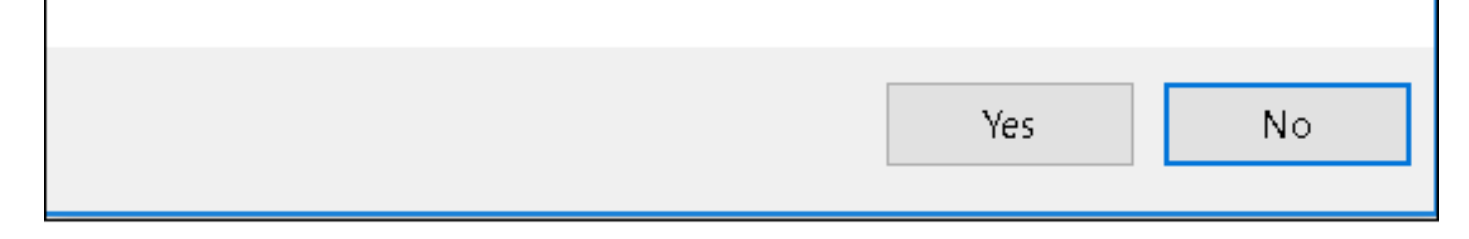

最後按一下**確定。** 

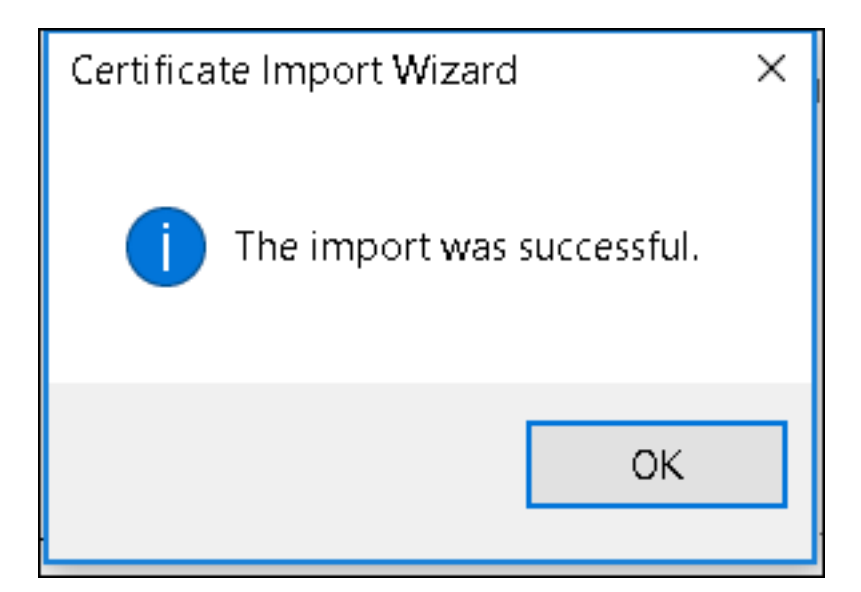

#### 終端裝置組態 — 建立WLAN設定檔

步驟1.按一下右鍵開始圖示並選擇控制面板。

| Programs and Features      |
|----------------------------|
| Mobility Center            |
| Power Options              |
| Event Viewer               |
| System                     |
| Device Manager             |
| Network Connections        |
| Disk Management            |
| Computer Management        |
| Command Prompt             |
| Command Prompt (Admin)     |
| Task Manager               |
| Control Panel              |
| File Explorer              |
| Search                     |
| Run                        |
| Shut down or sign out      |
| Desktop                    |
| 🗧 🗸 ו א Downi 👳 Networ 👳 א |

E

步驟2.導覽至Network and Internet,然後導覽至Network and Sharing Center,然後按一下Set up a new connection or network。

| 💐 Network and Sharing Center                                                  |                                                                                                    |                                                                                                    |  |  |  |  |  |  |  |  |
|-------------------------------------------------------------------------------|----------------------------------------------------------------------------------------------------|----------------------------------------------------------------------------------------------------|--|--|--|--|--|--|--|--|
| ← → ✓ ↑ 💐 > Control Panel > Network and Internet > Network and Sharing Center |                                                                                                    |                                                                                                    |  |  |  |  |  |  |  |  |
| Control Panel Home                                                            | View your basic network inforr                                                                                                    | mation and set up connections                                                                                     |  |  |  |  |  |  |  |  |
| View your active networks<br>Change adapter settings                          |                                                                                                    |                                                                                                    |  |  |  |  |  |  |  |  |
| Change advanced sharing<br>settings                                           | <b>cisco.com</b><br>Domain network                                                                                                    | Access type: Internet<br>Connections: <i>«</i> Ethernet                                                           |  |  |  |  |  |  |  |  |
|                                                                               | Change your networking settings<br>Set up a new connection or ne<br>Set up a broadband, dial-up, o<br>Troubleshoot problems<br>Diagnose and repair network p | etwork<br>or VPN connection; or set up a router or access point.<br>problems, or get troubleshooting information. |  |  |  |  |  |  |  |  |

# 步驟3.選擇**Manually connect to a wireless network(手動連線到無線網路)**,然後單**擊Next(下一** 步)。

|                                                                                                    |     | _ |      | ×   |
|----------------------------------------------------------------------------------------------------|-----|---|------|-----|
| 🔶 🛬 Set Up a Connection or Network                                                                      |     |   |      |     |
| Choose a connection option                                                                              |     |   |      |     |
| Connect to the Internet<br>Set up a broadband or dial-up connection to the Internet.                    |     |   |      |     |
| Set up a new network<br>Set up a new router or access point.                                            |     |   |      |     |
| Manually connect to a wireless network<br>Connect to a hidden network or create a new wireless profile. |     |   |      |     |
| Connect to a workplace<br>Set up a dial-up or VPN connection to your workplace.                         |     |   |      |     |
|                                                                                                    |     |   |      |     |
|                                                                                                    |     |   |      |     |
|                                                                                                    | Nex | t | Cano | cel |

步驟4.輸入SSID名稱和安全型別WPA2-Enterprise的資訊,然後按一下**下一步**。

|   |                           |                                        |                   | _   |      | ×   |
|---|---------------------------|----------------------------------------|-------------------|-----|------|-----|
| ~ | 💐 Manually connect to a v | vireless network                       |                   |     |      |     |
|   | Enter information fo      | r the wireless network you wa          | ant to add        |     |      |     |
|   | Network name:             | ise-ssid                               |                   |     |      |     |
|   | Security type:            | WPA2-Enterprise $\vee$                 |                   |     |      |     |
|   | Encryption type:          | AES                                    |                   |     |      |     |
|   | Security Key:             |                                        | Hide character    | 5   |      |     |
|   | Start this connection     | automatically                          |                   |     |      |     |
|   | Connect even if the       | network is not broadcasting            |                   |     |      |     |
|   | Warning: If you seled     | t this option, your computer's privacy | might be at risk. |     |      |     |
|   |                           |                                        |                   |     |      |     |
|   |                           |                                        |                   |     |      |     |
|   |                           |                                        | N                 | ext | Cano | :el |

步驟5.選擇更改連線設定以自定義WLAN配置檔案的配置。

|              |                                                                                                   | _ |     | ×  |
|--------------|---------------------------------------------------------------------------------------------------|---|-----|----|
| $\leftarrow$ | Search Manually connect to a wireless network                                                     |   |     |    |
|              | Successfully added ise-ssid                                                                       |   |     |    |
|              | → Change connection settings<br>Open the connection properties so that I can change the settings. |   |     |    |
|              |                                                                                                   |   |     |    |
|              |                                                                                                   |   |     |    |
|              |                                                                                                   |   |     |    |
|              |                                                                                                   |   |     |    |
|              |                                                                                                   |   | Clo | se |

步驟6.導覽至Security索引標籤,然後按一下Settings。

| ise-ssid Wireless Ne                 | etwork Properties             |           |        | Х   |
|--------------------------------------|-------------------------------|-----------|--------|-----|
| Connection Security                  |                               |           |        |     |
|                                      |                               |           |        |     |
| Security type:                       | WPA2-Enterprise               |           | $\sim$ |     |
| Encryption type:                     | AES                           |           | $\sim$ |     |
|                                      |                               |           |        |     |
|                                      |                               |           |        |     |
| Choose a network au                  | thentication method:          | _         | _      |     |
| Microsoft: Protected                 | EAP (PEAP)                    | Settin    | gs     |     |
| Remember my cro<br>time I'm logged o | edentials for this connection | tion each |        |     |
|                                      |                               |           |        |     |
|                                      |                               |           |        |     |
|                                      |                               |           |        |     |
| Advanced settings                    | 5                             |           |        |     |
|                                      |                               |           |        |     |
|                                      |                               |           |        |     |
|                                      |                               |           |        |     |
|                                      |                               | OK        | Can    | cel |

步驟7.選擇是否已驗證RADIUS伺服器。

如果是,啟用**驗證證書並從受信任的根證書頒發機構(Trusted Root Certification Authorities)**中驗證 伺服器的身份:清單選擇ISE的自簽名證書。

選擇Configure並禁用Automatically use my Windows logon name and password..後,按一下OK

| Protected EAP Properties                                                                                                    | ×   |
|----------------------------------------------------------------------------------------------------|-----|
| When connecting:                                                                                                    |     |
| Verify the server's identity by validating the certificate                                                                                                    |     |
| Connect to these servers (examples:srv1;srv2;.*\.srv3\.com):                                                                                                    |     |
| Trusted Root Certification Authorities:                                                                                                    |     |
| <ul> <li>Equila Sofetori III de das</li> <li>Equila Sofetori III de das</li> <li>Equila Sofetori III de das</li> <li>Equila Sofetori III de das</li> <li>Equila Sofetori III de das</li> </ul> | ^   |
| EAP-SelfSignedCertificate                                                                                                    |     |
| Contract Claberty                                                                                                    | ~   |
| Notifications before connecting:                                                                                                    |     |
| Tell user if the server name or root certificate isn't specified                                                                                                    | ~   |
| Select Authentication Method:                                                                                                    |     |
| Secured password (EAP-MSCHAP v2) Configu                                                                                                    | re  |
| Enable Fast Reconnect     Disconnect if server does not present cryptobinding TLV     Enable Identity Privacy                                                                                  |     |
| OK Cano                                                                                                    | cel |

| EAP MSCHAPv2 Properties                       |  |  |  |  |  |  |
|-----------------------------------------------|--|--|--|--|--|--|
| When connecting:                              |  |  |  |  |  |  |
| - Automatically use my Windows logon name and |  |  |  |  |  |  |
| password (and domain if any).                 |  |  |  |  |  |  |
|                                               |  |  |  |  |  |  |
| OK Cancel                                     |  |  |  |  |  |  |

返回**Security**頁籤後,選擇Advanced settings,將身份驗證模式指定為User authentication,並儲存 在ISE上配置的用於驗證使用者的憑據。

| ise-ssid Wireless Network Properties |                           |           |        |   |  |  |  |
|--------------------------------------|---------------------------|-----------|--------|---|--|--|--|
| Connection Security                  |                           |           |        | _ |  |  |  |
|                                      |                           |           |        |   |  |  |  |
| Security type:                       | WPA2-Enterprise           |           | $\sim$ |   |  |  |  |
| Encryption type:                     | AES                       |           | $\sim$ |   |  |  |  |
|                                      |                           |           |        |   |  |  |  |
|                                      |                           |           |        |   |  |  |  |
| Choose a network au                  | thentication method:      |           |        |   |  |  |  |
| Microsoft: Protected                 | EAP (PEAP) 🗸 🗸            | Settin    | gs     |   |  |  |  |
| Remember my cre                      | edentials for this connec | tion each |        |   |  |  |  |
| une in ogged o                       |                           |           |        |   |  |  |  |
|                                      |                           |           |        |   |  |  |  |
|                                      |                           |           |        |   |  |  |  |
|                                      |                           |           |        |   |  |  |  |
| Advanced settings                    | 5                         |           |        |   |  |  |  |
|                                      |                           |           |        |   |  |  |  |
|                                      |                           |           |        |   |  |  |  |
|                                      |                           |           |        |   |  |  |  |
|                                      |                           | ОК        | Cancel |   |  |  |  |

| Advanced setting      | gs                                              |                   | ×   |
|-----------------------|-------------------------------------------------|-------------------|-----|
| 802.1X settings 80    | 02.11 settings                                  |                   |     |
| Specify auth          | entication mode:                                |                   |     |
| User auther           | ntication ~                                     | Save credentials  |     |
| Delete cr             | redentials for all users                        |                   |     |
| Enable single         | e sign on for this network                      |                   |     |
| Perform               | immediately before user log                     | ion               |     |
| OPerform              | immediately after user logo                     | n                 |     |
| Maximum d             | elay (seconds):                                 | 10 *              |     |
| Allow add<br>sign on  | ditional dialogs to be display                  | ved during single |     |
| This network and user | work uses separate virtual L/<br>authentication | ANs for machine   |     |
|                       |                                                 |                   |     |
|                       |                                                 |                   | - 1 |
|                       |                                                 |                   |     |
|                       |                                                 |                   |     |
|                       |                                                 |                   |     |
|                       |                                                 |                   |     |
|                       |                                                 | OK Cano           | el  |

| Windows Secu                                     | rity                                                                                                    | × |
|--------------------------------------------------|----------------------------------------------------------------------------------------------------|---|
| Save creder<br>Saving your cre<br>when you're no | ntials<br>dentials allows your computer to connect to the network<br>ot logged on (for example, to download updates). | ¢ |
| .ı ı.ı ı.<br>cısco                               | user1                                                                                                    |   |
|                                                  | OK Cancel                                                                                                    |   |

# 驗證

驗證流程可以從WLC或ISE角度驗證。

#### ME上的身份驗證過程

運行此命令可監控特定使用者的身份驗證過程:

> debug client <mac-add-client>
身份驗證成功的示例(某些輸出被省略):

```
*apfMsConnTask_0: Nov 25 16:36:24.333: 08:74:02:77:13:45 Processing assoc-req
station:08:74:02:77:13:45 AP:38:ed:18:c6:7b:40-01 thread:669ba80
*apfMsConnTask_0: Nov 25 16:36:24.333: 08:74:02:77:13:45 Association received from mobile on
BSSID 38:ed:18:c6:7b:4d AP 1852-4
*apfMsConnTask_0: Nov 25 16:36:24.334: 08:74:02:77:13:45 Applying site-specific Local Bridging
override for station 08:74:02:77:13:45 - vapId 3, site 'FlexGroup', interface 'management'
*apfMsConnTask_0: Nov 25 16:36:24.334: 08:74:02:77:13:45 Applying Local Bridging Interface
Policy for station 08:74:02:77:13:45 - vlan 0, interface id 0, interface 'management'
*apfMsConnTask_0: Nov 25 16:36:24.334: 08:74:02:77:13:45 Set Clinet Non AP specific
apfMsAccessVlan = 2400
*apfMsConnTask_0: Nov 25 16:36:24.334: 08:74:02:77:13:45 This apfMsAccessVlan may be changed
later from AAA after L2 Auth
*apfMsConnTask_0: Nov 25 16:36:24.334: 08:74:02:77:13:45 Received 802.11i 802.1X key management
suite, enabling dot1x Authentication
*apfMsConnTask_0: Nov 25 16:36:24.335: 08:74:02:77:13:45 0.0.0.0 START (0) Change state to
AUTHCHECK (2) last state START (0)
*apfMsConnTask_0: Nov 25 16:36:24.335: 08:74:02:77:13:45 0.0.0.0 AUTHCHECK (2) Change state to
8021X_REQD (3) last state AUTHCHECK (2)
*apfMsConnTask_0: Nov 25 16:36:24.335: 08:74:02:77:13:45 0.0.0.0 8021X_REQD (3) DHCP required on
```

AP 38:ed:18:c6:7b:40 vapId 3 apVapId 3for this client \*apfMsConnTask\_0: Nov 25 16:36:24.335: 08:74:02:77:13:45 apfPemAddUser2:session timeout forstation 08:74:02:77:13:45 - Session Tout 0, apfMsTimeOut '0' and sessionTimerRunning flag is \*apfMsConnTask\_0: Nov 25 16:36:24.335: 08:74:02:77:13:45 Stopping deletion of Mobile Station: (callerId: 48) \*apfMsConnTask\_0: Nov 25 16:36:24.335: 08:74:02:77:13:45 Func: apfPemAddUser2, Ms Timeout = 0, Session Timeout = 0\*apfMsConnTask\_0: Nov 25 16:36:24.335: 08:74:02:77:13:45 Sending assoc-resp with status 0 station:08:74:02:77:13:45 AP:38:ed:18:c6:7b:40-01 on apVapId 3 \*apfMsConnTask\_0: Nov 25 16:36:24.335: 08:74:02:77:13:45 Sending Assoc Response to station on BSSID 38:ed:18:c6:7b:4d (status 0) ApVapId 3 Slot 1 \*spamApTask0: Nov 25 16:36:24.341: 08:74:02:77:13:45 Sent dot1x auth initiate message for mobile 08:74:02:77:13:45 \*Dot1x\_NW\_MsgTask\_0: Nov 25 16:36:24.342: 08:74:02:77:13:45 reauth\_sm state transition 0 ---> 1 for mobile 08:74:02:77:13:45 at 1x\_reauth\_sm.c:47 \*Dot1x\_NW\_MsgTask\_0: Nov 25 16:36:24.342: 08:74:02:77:13:45 EAP-PARAM Debug - eap-params for Wlan-Id :3 is disabled - applying Global eap timers and retries \*Dot1x NW MsgTask\_0: Nov 25 16:36:24.342: 08:74:02:77:13:45 Disable re-auth, use PMK lifetime. \*Dot1x\_NW\_MsgTask\_0: Nov 25 16:36:24.342: 08:74:02:77:13:45 Station 08:74:02:77:13:45 setting dot1x reauth timeout = 1800 \*Dot1x\_NW\_MsgTask\_0: Nov 25 16:36:24.342: 08:74:02:77:13:45 dot1x - moving mobile 08:74:02:77:13:45 into Connecting state \*Dot1x\_NW\_MsgTask\_0: Nov 25 16:36:24.342: 08:74:02:77:13:45 Sending EAP-Request/Identity to mobile 08:74:02:77:13:45 (EAP Id 1) \*Dot1x\_NW\_MsgTask\_0: Nov 25 16:36:24.401: 08:74:02:77:13:45 Received EAPOL EAPPKT from mobile 08:74:02:77:13:45 \*Dot1x\_NW\_MsgTask\_0: Nov 25 16:36:24.401: 08:74:02:77:13:45 Received Identity Response (count=1) from mobile 08:74:02:77:13:45 \*Dot1x\_NW\_MsgTask\_0: Nov 25 16:36:25.978: 08:74:02:77:13:45 Processing Access-Accept for mobile 08:74:02:77:13:45 \*Dot1x\_NW\_MsgTask\_0: Nov 25 16:36:25.978: 08:74:02:77:13:45 Username entry (user1) created in mscb for mobile, length = 253 \*Dot1x NW MsgTask\_0: Nov 25 16:36:25.978: 08:74:02:77:13:45 Station 08:74:02:77:13:45 setting dot1x reauth timeout = 1800 \*Dot1x\_NW\_MsgTask\_0: Nov 25 16:36:25.978: 08:74:02:77:13:45 Creating a PKC PMKID Cache entry for station 08:74:02:77:13:45 (RSN 2) \*Dot1x NW\_MsgTask\_0: Nov 25 16:36:25.979: 08:74:02:77:13:45 Adding BSSID 38:ed:18:c6:7b:4d to PMKID cache at index 0 for station 08:74:02:77:13:45 \*Dot1x\_NW\_MsgTask\_0: Nov 25 16:36:25.979: New PMKID: (16) \*Dot1x\_NW\_MsgTask\_0: Nov 25 16:36:25.979: [0000] 80 3a 20 8c 8f c2 4c 18 7d 4c 28 e7 7f 10 11 03 \*Dot1x\_NW\_MsgTask\_0: Nov 25 16:36:25.979: 08:74:02:77:13:45 Adding Audit session ID payload in Mobility handoff \*Dot1x\_NW\_MsgTask\_0: Nov 25 16:36:25.979: 08:74:02:77:13:45 0 PMK-update groupcast messages sent \*Dot1x NW MsgTask\_0: Nov 25 16:36:25.979: 08:74:02:77:13:45 PMK sent to mobility group \*Dot1x\_NW\_MsgTask\_0: Nov 25 16:36:25.979: 08:74:02:77:13:45 Disabling re-auth since PMK lifetime can take care of same. \*Dot1x\_NW\_MsgTask\_0: Nov 25 16:36:25.979: 08:74:02:77:13:45 Sending EAP-Success to mobile 08:74:02:77:13:45 (EAP Id 70) \*Dot1x\_NW\_MsgTask\_0: Nov 25 16:36:25.979: 08:74:02:77:13:45 Freeing AAACB from Dot1xCB as AAA auth is done for mobile 08:74:02:77:13:45 \*Dot1x\_NW\_MsgTask\_0: Nov 25 16:36:25.979: 08:74:02:77:13:45 Found an cache entry for BSSID 38:ed:18:c6:7b:4d in PMKID cache at index 0 of station 08:74:02:77:13:45 \*Dot1x\_NW\_MsgTask\_0: Nov 25 16:36:25.979: 08:74:02:77:13:45 Found an cache entry for BSSID 38:ed:18:c6:7b:4d in PMKID cache at index 0 of station 08:74:02:77:13:45 \*Dot1x\_NW\_MsgTask\_0: Nov 25 16:36:25.979: Including PMKID in M1 (16) \*Dot1x\_NW\_MsgTask\_0: Nov 25 16:36:25.979: [0000] 80 3a 20 8c 8f c2 4c 18 7d 4c 28 e7 7f 10 11 03 \*Dot1x\_NW\_MsgTask\_0: Nov 25 16:36:25.979: M1 - Key Data: (22) \*Dot1x\_NW\_MsgTask\_0: Nov 25 16:36:25.979: [0000] dd 14 00 0f ac 04 80 3a 20 8c 8f c2 4c 18 7d 4c \*Dot1x\_NW\_MsgTask\_0: Nov 25 16:36:25.979: [0016] 28 e7 7f 10 11 03 \*Dot1x\_NW\_MsgTask\_0: Nov 25 16:36:25.979: 08:74:02:77:13:45 Starting key exchange to mobile

08:74:02:77:13:45, data packets will be dropped \*Dot1x\_NW\_MsgTask\_0: Nov 25 16:36:25.980: 08:74:02:77:13:45 Sending EAPOL-Key Message to mobile 08:74:02:77:13:45 state INITPMK (message 1), replay counter 00.00.00.00.00.00.00 \*Dot1x\_NW\_MsgTask\_0: Nov 25 16:36:25.980: 08:74:02:77:13:45 Reusing allocated memory for EAP Pkt for retransmission to mobile 08:74:02:77:13:45 \*Dot1x\_NW\_MsgTask\_0: Nov 25 16:36:25.980: 08:74:02:77:13:45 Entering Backend Auth Success state (id=70) for mobile 08:74:02:77:13:45 \*Dot1x\_NW\_MsgTask\_0: Nov 25 16:36:25.980: 08:74:02:77:13:45 Received Auth Success while in Authenticating state for mobile 08:74:02:77:13:45 \*Dot1x\_NW\_MsgTask\_0: Nov 25 16:36:25.980: 08:74:02:77:13:45 dot1x - moving mobile 08:74:02:77:13:45 into Authenticated state \*Dot1x\_NW\_MsgTask\_0: Nov 25 16:36:25.983: 08:74:02:77:13:45 Received EAPOL-Key from mobile 08:74:02:77:13:45 \*Dot1x\_NW\_MsgTask\_0: Nov 25 16:36:25.983: 08:74:02:77:13:45 Received EAPOL-key in PTK\_START state (message 2) from mobile 08:74:02:77:13:45 \*Dot1x\_NW\_MsgTask\_0: Nov 25 16:36:25.983: 08:74:02:77:13:45 Successfully computed PTK from PMK!!! \*Dot1x NW\_MsgTask\_0: Nov 25 16:36:25.983: 08:74:02:77:13:45 Received valid MIC in EAPOL Key Message M2!!!!! \*Dot1x\_NW\_MsgTask\_0: Nov 25 16:36:25.984: 00000000: 30 14 01 00 00 0f ac 04 01 00 00 0f ac 04 01 00 0..... \*Dot1x\_NW\_MsgTask\_0: Nov 25 16:36:25.984: 00000010: 00 0f ac 01 0c 00 ..... \*Dot1x\_NW\_MsgTask\_0: Nov 25 16:36:25.984: 00000000: 01 00 00 0f ac 04 01 00 00 0f ac 04 01 00 00 Of ..... \*Dot1x\_NW\_MsgTask\_0: Nov 25 16:36:25.984: 00000010: ac 01 0c 00 .... \*Dot1x NW\_MsgTask\_0: Nov 25 16:36:25.984: 08:74:02:77:13:45 PMK: Sending cache add \*Dot1x\_NW\_MsgTask\_0: Nov 25 16:36:25.984: 08:74:02:77:13:45 Stopping retransmission timer for mobile 08:74:02:77:13:45 \*Dot1x\_NW\_MsqTask\_0: Nov 25 16:36:25.984: 08:74:02:77:13:45 Sending EAPOL-Key Message to mobile 08:74:02:77:13:45 state PTKINITNEGOTIATING (message 3), replay counter 00.00.00.00.00.00.00.00.01 \*Dot1x\_NW\_MsgTask\_0: Nov 25 16:36:25.984: 08:74:02:77:13:45 Reusing allocated memory for EAP Pkt for retransmission to mobile 08:74:02:77:13:45 \*Dot1x\_NW\_MsgTask\_0: Nov 25 16:36:25.988: 08:74:02:77:13:45 Received EAPOL-key in PTKINITNEGOTIATING state (message 4) from mobile 08:74:02:77:13:45 \*Dot1x NW MsgTask\_0: Nov 25 16:36:25.988: 08:74:02:77:13:45 Stopping retransmission timer for mobile 08:74:02:77:13:45 \*Dot1x\_NW\_MsgTask\_0: Nov 25 16:36:25.988: 08:74:02:77:13:45 0.0.0.0 8021X\_REQD (3) Change state to L2AUTHCOMPLETE (4) last state 8021X\_REQD (3) \*Dot1x\_NW\_MsgTask\_0: Nov 25 16:36:25.988: 08:74:02:77:13:45 Mobility query, PEM State: L2AUTHCOMPLETE \*Dot1x\_NW\_MsgTask\_0: Nov 25 16:36:25.988: 08:74:02:77:13:45 Building Mobile Announce : \*Dot1x\_NW\_MsgTask\_0: Nov 25 16:36:25.988: 08:74:02:77:13:45 Building Client Payload: \*Dot1x\_NW\_MsgTask\_0: Nov 25 16:36:25.988: 08:74:02:77:13:45 Client Ip: 0.0.0.0 \*Dot1x\_NW\_MsgTask\_0: Nov 25 16:36:25.988: 08:74:02:77:13:45 Client Vlan Ip: 172.16.0.136, Vlan mask : 255.255.255.224 \*Dot1x NW\_MsgTask\_0: Nov 25 16:36:25.988: 08:74:02:77:13:45 Client Vap Security: 16384 \*Dot1x\_NW\_MsgTask\_0: Nov 25 16:36:25.988: 08:74:02:77:13:45 Virtual Ip: 192.0.2.1 \*Dot1x\_NW\_MsgTask\_0: Nov 25 16:36:25.988: 08:74:02:77:13:45 ssid: ise-ssid \*Dot1x\_NW\_MsgTask\_0: Nov 25 16:36:25.988: 08:74:02:77:13:45 Building VlanIpPayload. \*Dot1x\_NW\_MsgTask\_0: Nov 25 16:36:25.988: 08:74:02:77:13:45 0.0.0.0 L2AUTHCOMPLETE (4) DHCP required on AP 38:ed:18:c6:7b:40 vapId 3 apVapId 3for this client \*Dot1x\_NW\_MsgTask\_0: Nov 25 16:36:25.988: 08:74:02:77:13:45 Not Using WMM Compliance code qosCap 00

\*Dot1x\_NW\_MsgTask\_0: Nov 25 16:36:25.988: 08:74:02:77:13:45 0.0.0.0 L2AUTHCOMPLETE (4) Plumbed mobile LWAPP rule on AP 38:ed:18:c6:7b:40 vapId 3 apVapId 3 flex-acl-name: \*Dot1x\_NW\_MsgTask\_0: Nov 25 16:36:25.988: 08:74:02:77:13:45 0.0.0.0 L2AUTHCOMPLETE (4) Change

#### state to DHCP\_REQD (7) last state L2AUTHCOMPLETE (4)

\*Dot1x\_NW\_MsgTask\_0: Nov 25 16:36:25.988: 08:74:02:77:13:45 0.0.0.0 DHCP\_REQD (7) pemAdvanceState2 6623, Adding TMP rule \*Dot1x\_NW\_MsgTask\_0: Nov 25 16:36:25.988: 08:74:02:77:13:45 0.0.0.0 DHCP\_REQD (7) Adding Fast Path rule

type = Airespace AP - Learn IP address

on AP 38:ed:18:c6:7b:40, slot 1, interface = 1, QOS = 0 IPv4 ACL ID = 255, IPv\*apfReceiveTask: Nov 25 16:36:25.989: 08:74:02:77:13:45 0.0.0.0 DHCP\_REQD (7) mobility role update request from Unassociated to Local Peer = 0.0.0.0, Old Anchor = 0.0.0.0, New Anchor = 172.16.0.136 \*apfReceiveTask: Nov 25 16:36:25.989: 08:74:02:77:13:45 0.0.0.0 DHCP\_REQD (7) State Update from Mobility-Incomplete to Mobility-Complete, mobility role=Local, client state=APF\_MS\_STATE\_ASSOCIATED \*apfReceiveTask: Nov 25 16:36:25.989: 08:74:02:77:13:45 0.0.0.0 DHCP\_REQD (7) pemAdvanceState2 6261, Adding TMP rule \*apfReceiveTask: Nov 25 16:36:25.989: 08:74:02:77:13:45 0.0.0.0 DHCP\_REQD (7) Replacing Fast Path rule type = Airespace AP - Learn IP address on AP 38:ed:18:c6:7b:40, slot 1, interface = 1, QOS = 0 IPv4 ACL ID = 255, \*apfReceiveTask: Nov 25 16:36:25.989: 08:74:02:77:13:45 0.0.0.0 DHCP\_REQD (7) Successfully plumbed mobile rule (IPv4 ACL ID 255, IPv6 ACL ID 255, L2 ACL ID 255) \*pemReceiveTask: Nov 25 16:36:25.990: 08:74:02:77:13:45 0.0.0.0 Added NPU entry of type 9, dtlFlags 0x0 \*pemReceiveTask: Nov 25 16:36:25.990: 08:74:02:77:13:45 0.0.0.0 Added NPU entry of type 9, dtlFlags 0x0 \*apfReceiveTask: Nov 25 16:36:27.835: 08:74:02:77:13:45 WcdbClientUpdate: IP Binding from WCDB ip\_learn\_type 1, add\_or\_delete 1 \*apfReceiveTask: Nov 25 16:36:27.835: 08:74:02:77:13:45 IPv4 Addr: 0:0:0:0 \*apfReceiveTask: Nov 25 16:36:27.835: 08:74:02:77:13:45 In apfRegisterIpAddrOnMscb\_debug: regType=1 Invalid src IP address, 0.0.0.0 is part of reserved ip address range (caller apf\_ms.c:3593) \*apfReceiveTask: Nov 25 16:36:27.835: 08:74:02:77:13:45 IPv4 Addr: 0:0:0:0 \*apfReceiveTask: Nov 25 16:36:27.840: 08:74:02:77:13:45 WcdbClientUpdate: IP Binding from WCDB ip\_learn\_type 1, add\_or\_delete 1 \*apfReceiveTask: Nov 25 16:36:27.841: 08:74:02:77:13:45 172.16.0.16 DHCP\_REQD (7) Change state to RUN (20) last state DHCP\_REQD (7) 若要輕鬆讀取偵錯使用者端輸出,請使用*無線偵錯分析器*工具:

<u>無線偵錯分析器</u>

ISE上的身份驗證過程

·導覽至Operations > RADIUS > Live Logs,以檢視分配給使用者的身份驗證策略、授權策略和授權 配置檔案。

| atata Ider | itity Services | Engine   | Home        | In Context Vision | bility - Oper                | rations    | In Policy       | • Administrati | tion + Work  | Centers       |            | License          |
|------------|----------------|----------|-------------|-------------------|------------------------------|------------|-----------------|----------------|--------------|---------------|------------|------------------|
| ▼RADIUS    | TC-NAC Live    | Logs     | + TACACS    | Reports + Trou    | ubleshoot + A                | daptive Ne | etwork Contro   | I              |              |               |            |                  |
| Live Logs  | Live Sessions  | 5        |             |                   |                              |            |                 |                |              |               |            |                  |
|            | Mis            | sconfigu | red Supplic | ants Miso         | configured Netr<br>Devices O | work       | RA              | DIUS Drops (   | <b>9</b> ci  | lient Stopped | Responding | Repea            |
|            |                |          |             |                   |                              |            |                 |                | Refresh Nev  | ver           | Show       | Latest 20 record |
| C Refrest  | n 🖸 Reset R    | epeat Co | unts 💆 E    | ixport To 🕶       |                              |            |                 |                |              |               |            |                  |
| Tim        | ie Sta [       | Details  | lde         | Endpoint ID       | Endpoint                     | Aut        | thentication    | Policy         | Authorizat   | ion Policy    | Authoriza  | ation Profiles   |
| No         | . 🕦            | à        | user1       | 08:74:02:77:13:4  | 5 Apple-Devic                | ce Defa    | ault >> Rule na | ame ≻≻ Default | Default >> N | ameAuthZrule  | PermitAcce | 885              |

有關詳細資訊,請按一下Details檢視更詳細的身份驗證過程。